附件 2

## "腾讯会议"操作指南

一、使用已联网的电脑下载《腾讯会议》应用软件,打 开后自行选择登录方式进行登录;

二、登录后点击"加入会议",输入会议号,将"您的 名称"改为"真实姓名+申报专业",并把"会议设置"的选 择全部勾选后,点击"加入会议"后前往报名;

三、据实填写相关问题,完成报名,耐心等待评委会审 核通过,期间请勿进行重复报名;

四、评委会将根据相关信息审核申报人资格,审核工作 将于答辩开始前1天结束(如审核显示不通过,请自身检查 是否填写的信息有误,修改后再重新报名即可);

五、请在规定的答辩时间当日提前 30 分钟,输入短信 提示的密码,进入等候室,等候评委会准入会议,等候期间 请勿随意离开会议;

六、进入会议后,点击"解除静音""开启视频",答辩 正式开始;

七、问答结束后,主持人移除通讯,面试答辩结束。

(后附示意图)

- 1 -

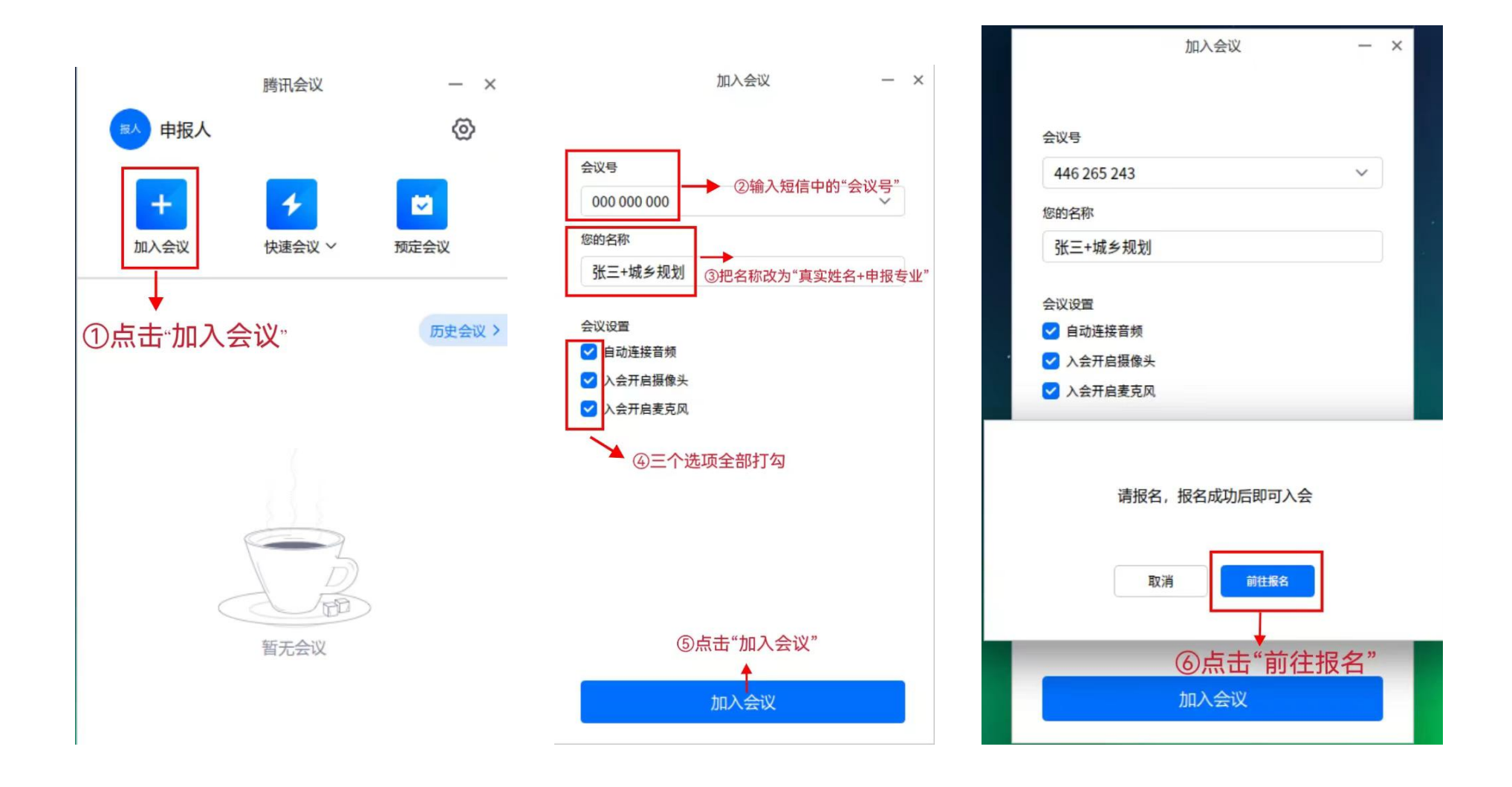

- 2 -

用户中心 搬入

| 2022年度广东省建筑工程技术                                                                                                    | 术正高级工程师职称评审                      | 面试答辩(会议室1) <sub>23</sub> |
|----------------------------------------------------------------------------------------------------|----------------------------------|--------------------------|
| The second second secon | 请填写以下问题<br>在完成服名前,主持人希望您能填写以下问题。 | ×                        |
| E FR                                                                                                    | 1.手机号*<br>+86 * 15920156733      | <b>0</b> 天 14 时          |
|                                                                                                    | 2.真实姓名*                          | 会议号 446265243 砲          |
|                                                                                                    | 请读写<br>3.身份证号码*                  | 時 (1) 04月28日 08:30-18:30 |
|                                                                                                    | 清洁可                              |                          |
| ■ 8 请在此页面填写                                                                                                    | 小师"。<br>"所有问题,点击"扔               | 是交",完成报名                 |
|                                                                                                    | 5.申报专业*                          | • A                      |
|                                                                                                    | 提交取消                             |                          |

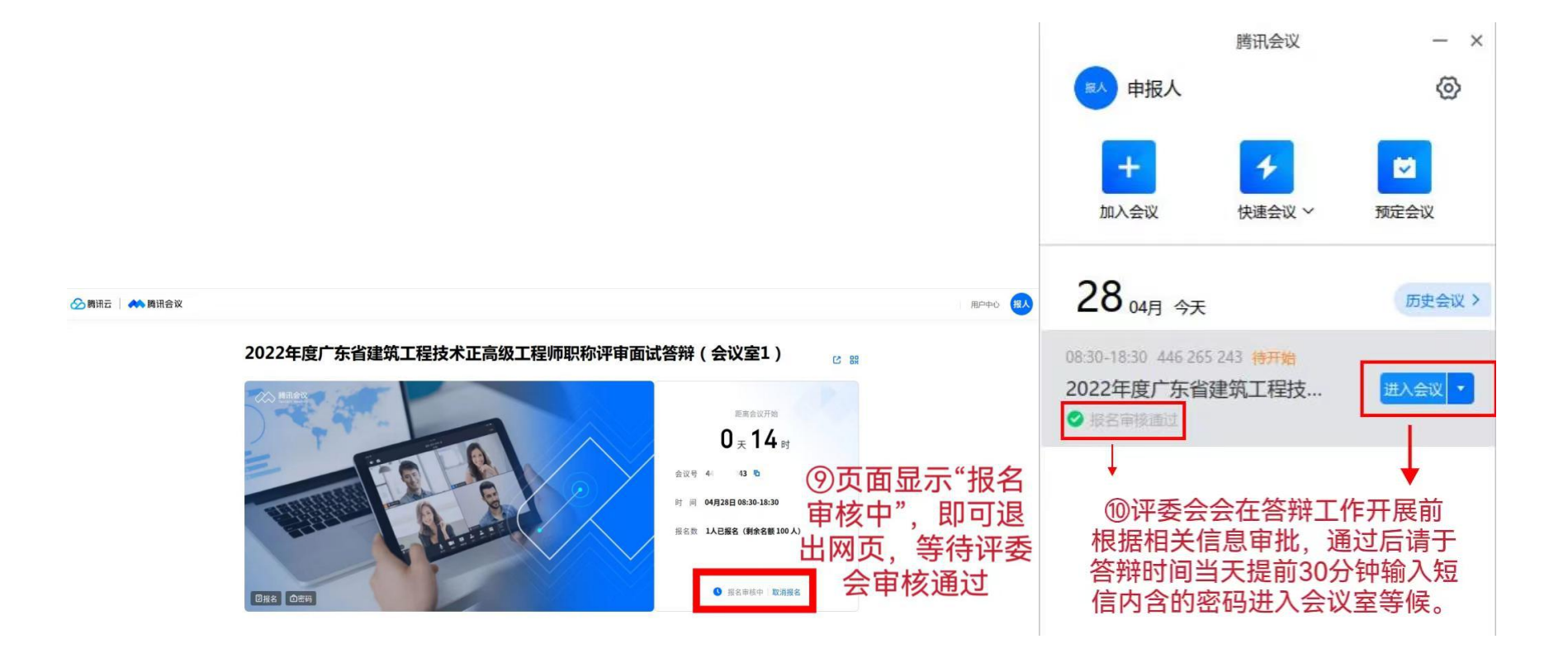

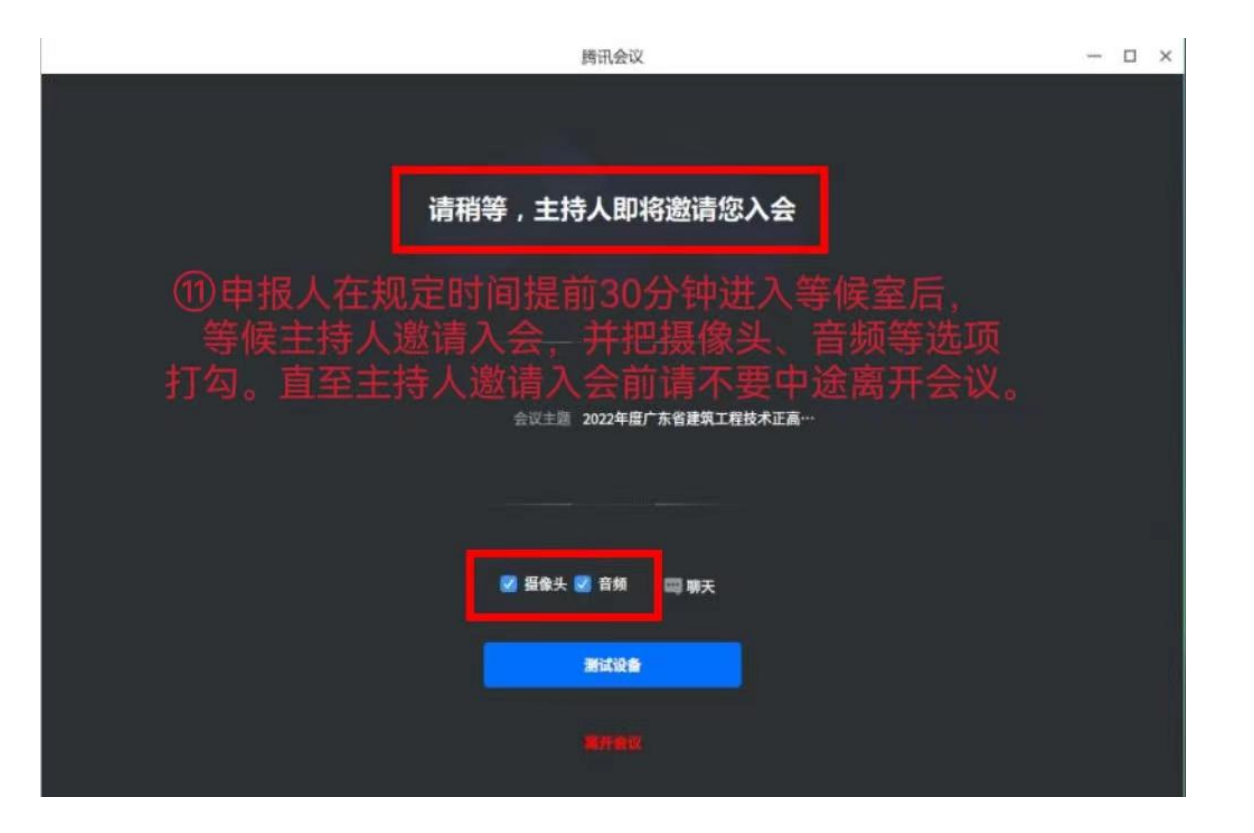

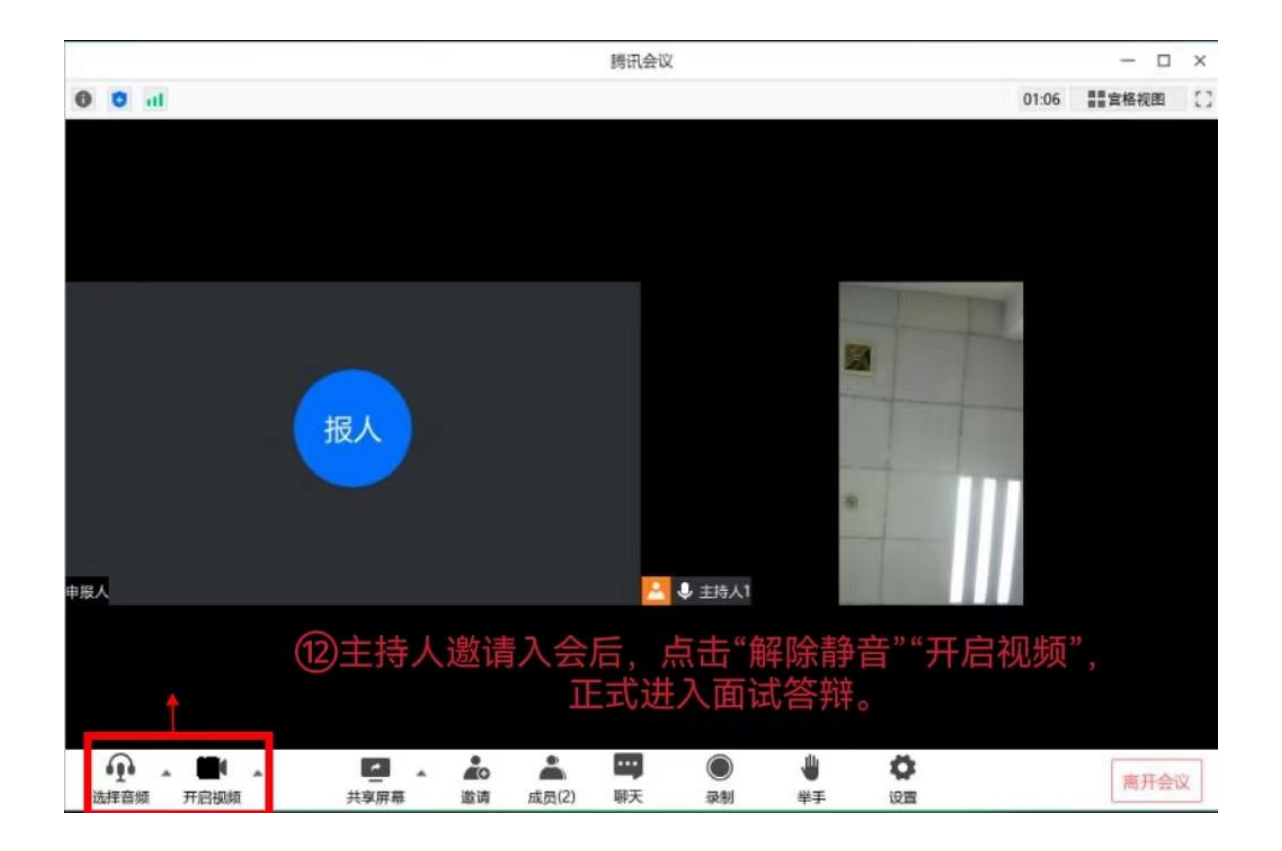